## **TUGAS AKHIR**

### ANALISIS PENGGUNAAN METODE BIM PADA PERENCANAAN

## PEMBESIAN UNTUK PENINGKATAN EFISIENSI

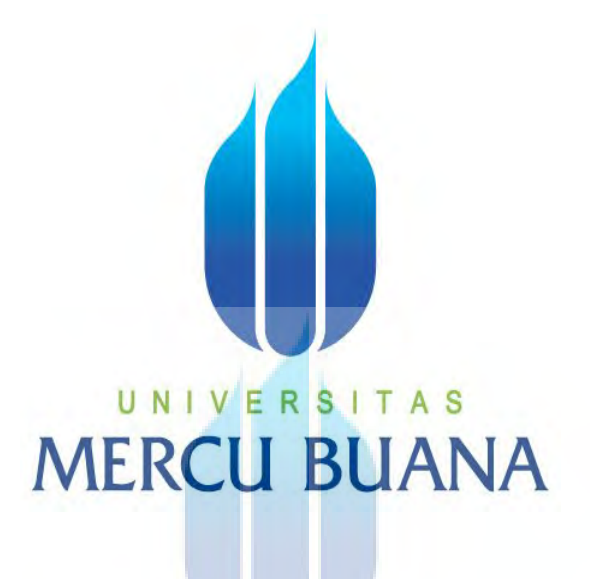

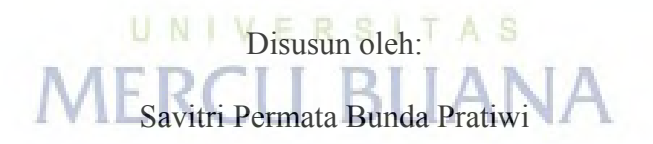

NIM. 41121110050

Dosen Pembimbing:

Dr. Ir. Agus Suroso, M.T.

#### **PROGRAM STUDI TEKNIK SIPIL**

### FAKULTAS TEKNIK

#### UNIVERSITAS MERCUBUANA

2022

https://lib.mercubuana.ac.id

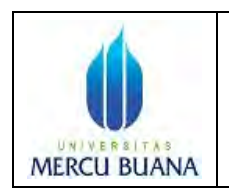

#### LEMBAR PENGESAHAN SIDANG PROGRAM STUDI TEKNIK SIPIL FAKULTAS TEKNIK UNIVERSITAS MERCU BUANA

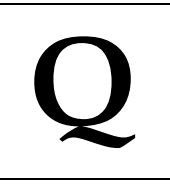

Tugas akhir ini untuk melengkapi tugas-tugas dan memenuhi persyaratan dalam memperoleh gelar Sarjana Teknik, jenjang pendidikan Strata 1 (S-1), Program Studi Teknik Sipil, Fakultas Teknik, Universitas Mercu Buana, Jakarta.

Judul Tugas Akhir: Analisis Penggunaan Metode BIM Pada Perencanaan<br/>Pembesian Untuk Peningkatan Efisiensi

Disusun oleh :

| Nama          | : | Savitri Permata Bunda Pratiwi |
|---------------|---|-------------------------------|
| NIM           | : | 41121110050                   |
| Program Studi | : | Teknik Sipil                  |

Telah diujikan dan dinyatakan LULUS sidang sarjana pada tanggal 10 Juni 2023

Mengetahui, Pembimbing Tugas Akhir Ketua Penguji

Dr. Ir. Agus Suroso, M.T.

Ali Sunandar, S.ST., M.T.

Ketua Program Studi Teknik Sipil

Sylvia Indriany, S.T., M.T.

### LEMBAR PERNYATAAN SIDANG SARJANA FAKULTAS TEKNIK UNIVERSITAS MERCU BUANA

Yang bertanda tangan di bawah ini :

| Nama          | : Savitri Permata Bunda Pratiwi |
|---------------|---------------------------------|
| NIM           | : 41121110050                   |
| Program Studi | : Teknik Sipil                  |

MERCU BL

Menyatakan bahwa Tugas Akhir ini merupakan kerja asli, bukan jiplakan (duplikat) dari karya orang lain. Apabila ternyata pernyataan saya ini tidak benar maka saya bersedia menerima sanksi berupa pembatalan gelar kesarjanaan saya.

Demikian pernyataan ini saya buat dengan sesungguhnya untuk dapat dipertanggungjawabkan sepenuhnya.

Jakarta, 26 Juni 2023

SITA Yang memberikan pernyataan

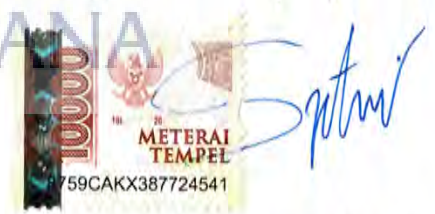

Savitri Permata Bunda Pratiwi

#### **KATA PENGANTAR**

Puji syukur penulis ucapkan kepada Allah SWT, karena berkat Rahmat-Nya penulis dapat menyelesaikan Tugas Akhir yang berjudul Analisis Penggunaan Metode BIM Pada Perencanaan Pembesian Untuk Peningkatan Efisiensi. Tugas akhir ini dibuat untuk memenuhi syarat dalam menyelesaikan dan mendapatkan gelar Sarjana Teknik (S.T.) pada program studi S1 Teknim Sipil Fakultas Teknik Universitas Mercu Buana.

Dalam menyelesaikan Tugas Akhir ini penulis mendapatkan bimbingan, pengarahan dan bantuan dari semua pihak. Untuk itu penulis mengucapkan terima kasih kepada:

- Ibu Sylvia Indriyani, ST, MT., selaku Ketua Program Studi Teknik Sipil Universitas Mercu Buana.
- 2. Dr. Ir. Agus Suroso, M.T., selaku Dosen pembimbing Tugas Akhir.
- PT. Hutama Karya (Persero) yang telah memberikan kesempatan dan dukungan dalam penelitian tugas akhir.
- Keluarga dan orang terdekat saya yang senantiasa selalu memberikan dukungan dan doa restunya. U N I V E R S I T A S
- 5. Teman-teman mahasiswa/i teknik sipil kelas karyawan Universitas Mercu Buana.
- 6. Serta semua pihak yang telah membantu saya dalam penyelesaian tugas akhir ini.

Akhir kata, semoga penulisan tugas akhir ini memberikan manfaat kepada pembaca. Penulis menyadari bahwa penyusunan dan penulisan laporan ini masih jauh dari kata sempurna. Maka dari itu, kritik dan saran yang mmbangun sangat diharpakan dari pembaca. Semoga laporan ini bermanfaat bagi kita semua.

Cilegon, 13 Juni 2023

Savitri Permata Bunda Pratiwi

# **DAFTAR ISI**

| HALAMAN JUDUL                            | i     |
|------------------------------------------|-------|
| LEMBAR PENGESAHAN                        | ii    |
| LEMBAR PERNYATAAN                        | iii   |
| ABSTRAK                                  | iv    |
| ABSTRACT                                 | V     |
| KATA PENGANTAR                           | vi    |
| DAFTAR ISI                               | vii   |
| DAFTAR TABEL                             | ix    |
| DAFTAR GAMBAR                            | X     |
| BAB I PENDAHULUAN                        | I-1   |
| 1.1 Latar Belakang Masalah               | I-1   |
| 1.2 Identifikasi Masalah                 | I-4   |
| 1.3 Rumusan Masalah                      | I-4   |
| 1.4 Tujuan Penilitian                    | I-4   |
| 1.5 Manfaat Penelitian                   | I-5   |
| 1.6 Batasan Masalah                      | I-5   |
| 1.7 Sistematika Penulisan                | I-6   |
| BAB II TINJAUAN PUSTAKA                  | II-1  |
| 2.1 Manajemen Konstruksi                 | II-1  |
| 2.2 Building Information Modelling (BIM) | II-1  |
| 2.3 Manfaat BIM                          | II-3  |
| 2.4 Kekurangan Metode BIM                | II-4  |
| 2.5 Pekerjaan Pembesian                  | II-4  |
| 2.6 Intrument Penelitian                 | II-5  |
| 2.7 Kerangka Berpikir                    | II-6  |
| 2.8 Jurnal Terdahulu                     | II-8  |
| 2.9 Research Gap                         | II-20 |
| BAB III METODOLOGI PENELITIAN            | III-1 |
| vii                                      |       |

| 3.1 Metode Penelitian III-1                                                         |
|-------------------------------------------------------------------------------------|
| 3.2 Diagram Alir III-4                                                              |
| 3.2 LokasiIII-7                                                                     |
| BAB IV ANALISIS DAN PEMBAHASANIV-1                                                  |
| 4.1 Spesifikasi BetonIV-1                                                           |
| 4.2 Spesifikasi Baja TulanganIV-2                                                   |
| 4.3 Spesifikasi Penulangan Secara UmumIV-2                                          |
| 4.4 Detail StrukturIV-5                                                             |
| 4.5 Pemodelan Menggunakan <i>TeklaStructure</i> 2021IV-7                            |
| 4.7 Pemodelan Struktur Pedestal dan KolomIV-13                                      |
| 4.9 Pemodelan Struktur Balok/ GirderIV-21                                           |
| 4.10 Clash CheckIV-33                                                               |
| 4.11 Perhitungan Bar Bending Schedule (BBS) menggunakan TeklaPad V3.0.6 IV-35       |
| 4.12 Perhitungan Waste Menggunakan Aplikasi Cutting Optimazion Pro (COP) IV-45      |
| 4.14 Analisis Perbandingan Berat Besi antara Metode Konvensional dan Metode BIM     |
|                                                                                     |
| 4.15 Analisis Perbandingan Biaya Besi dengan Metode Konvensional dan Metode BIM<br> |
| 4.17 Analisis Kelebihan dan Kekurangan Penggunaan BIM dalam Perhitungan BBS         |
| 4.18 Analisi Data KuesionerIV-64                                                    |
| BAB V KESIMPULAN DAN SARANV-1                                                       |
| 5.1 KesimpulanV-1                                                                   |
| 5.2 Saran                                                                           |
| DAFTAR PUSTAKAPustaka-1                                                             |
| LAMPIRANLampiran-1                                                                  |

# DAFTAR TABEL

| Tabel 2-1 Latar Belakang Responden             |                              |                | II-6     |
|------------------------------------------------|------------------------------|----------------|----------|
| Tabel 4-1 Spesifikasi Baja Tulangan            |                              |                | IV-2     |
| Tabel 4-2 Standar Kait untuk Tulangan Utama    |                              |                | IV-3     |
| Tabel 4-3 Tabel standar kait untuk tulangan ge | eser (135°)                  |                | IV-4     |
| Tabel 4-4 Tabel Standar Panjang Penyaluran     |                              |                | IV-4     |
| Tabel 4-5 Detail Tipe dan Penulangan Kolom     |                              |                | IV-5     |
| Tabel 4-6 Data Struktur Beton Kolom C1         |                              |                | IV-14    |
| Tabel 4-7 Hasil rekap perhitungan girder 2G1a  | 1 TeklaPad V3.0.6            | dalam excel    | IV-44    |
| Tabel 4-8 Hasil analisis data tulangan menggu  | nakan COP                    |                | IV-53    |
| Tabel 4-9 Hasil presentase waste dan stock mer | nggunakan Cutting            | Optimazion Pro | o (COP). |
|                                                |                              |                | IV-53    |
| Tabel 4-10 Tabel Hasil Perbandingan Pe         | rhitungan BBS                | Menggunakan    | Metode   |
| Konvensional dan Metode BIM Kolom GF an        | d 1st Floor                  |                | IV-54    |
| Tabel 4-11 Tabel Hasil Perbandingan Pe         | rhitungan BBS                | Menggunakan    | Metode   |
| Konvensional dan Metode BIM Kolom 2nd Flo      | or and 3 <sup>rd</sup> Floor |                | IV-55    |
| Tabel 4-12 Tabel Hasil Perbandingan Pe         | rhitungan BBS                | Menggunakan    | Metode   |
| Konvensional dan Metode BIM Beam and Gir       | der                          |                | IV-57    |
| Tabel 4-13 Tabel Hasil Perbandingan Pe         | rhitungan BBS                | Menggunakan    | Metode   |
| Konvensional dan Metode BIM Slab               | JANA                         |                | IV-59    |
| Tabel 4-14 Hasil Perbandingan Kebutu           | han Tulangan M               | Menggunakan    | Metode   |
| Konvensional dan Metode BIM                    |                              |                | IV-62    |
| Tabel 4-15 Hasil Perbandingan Biaya Perhitun   | gan BBS antara Me            | etode Konvensi | onal dan |
| Metode BIM                                     |                              |                | IV-62    |
| Tabel 4-16 Hasil Kuesioner Responden 1         |                              |                | IV-64    |
| Tabel 4-17 Hasil Kuesioner Responden 2         |                              |                | IV-67    |
| Tabel 4-18 Hasil Kuesioner Responden 3         |                              |                | IV-69    |

# DAFTAR GAMBAR

| Gambar 2-1 Logo Tekla Structure                                          | II-2      |
|--------------------------------------------------------------------------|-----------|
| Gambar 2-2 Kerangka Berpikir                                             | II-7      |
| Gambar 3-3-1 Citra Satelit PLTU Jawa 9&10 (2×1000MW), Suralaya           | III-7     |
| Gambar 3-3-2 Dokumentasi PLTU Jawa 9&10 (2×1000MW), Suralaya             | III-7     |
| Gambar 4-1 Standar kait untuk Tulangan Utama                             | IV-2      |
| Gambar 4-2 Standar kait untuk tulangan geser (135°)                      | IV-3      |
| Gambar 4-3 Standar panjang penyaluran                                    | IV-4      |
| Gambar 4-4 Detail Kolom (Berurutan C1-C2-C3-C4)                          | IV-5      |
| Gambar 4-5 Panjang Lapangan dan Tumpuan pada Balok dan Kolom             | IV-5      |
| Gambar 4-6 Standar Penulangan Kolom                                      | IV-6      |
| Gambar 4-7 Standard Penulangan Balok                                     | IV-7      |
| Gambar 4-8 Tampilan awal TeklaStructures 2021                            | IV-8      |
| Gambar 4-9 Tampilan New File TeklaStructures 2021                        | IV-8      |
| Gambar 4-10 Tampilan Pengaturan Grid                                     | IV-9      |
| Gambar 4-11 Tampilan hasil pemodelan grid                                | IV-10     |
| Gambar 4-12 Tampilan pengaturan view                                     | IV-10     |
| Gambar 4-13 Tampilan pengaturan grid lines                               | IV-11     |
| Gambar 4-14 Tampilan penambahan dan pengurangan view yang akan di        | tampilkan |
| MERCU BUANA                                                              | IV-11     |
| Gambar 4-15 Tampilan view yang ditambahkan                               | IV-12     |
| Gambar 4-16 Tampilan Pemilihan View                                      | IV-12     |
| Gambar 4-17 Tampilan Hasil View                                          | IV-13     |
| Gambar 4-18 Tampilan Pengaturan Rebar Concrete Column                    | IV-14     |
| Gambar 4-19 Tampilan Pengaturan Properties Kolom                         | IV-15     |
| Gambar 4-20 Tampilan Hasil Pemodelan Beton Kolom                         | IV-15     |
| Gambar 4-21 Tampilan Tool Bar Application and Components                 | IV-16     |
| Gambar 4-22 Tampilan Hasil Rectangular Column Reinforcement              | IV-16     |
| Gambar 4-23 Tampilan pengaturan properties rectingular column reinforcer | nentIV-17 |
| Gambar 4-24 Tampilan Properties Rectangular Column Reinforcement-        | Main Bars |
|                                                                          | IV-18     |
|                                                                          |           |

Gambar 4-25 Tampilan Properties Rectangular Column Reinforcement- Bar Ends. IV-18

Х

| Gambar 4-26 Tampilan Properties Rectangular Column Reinforcement- Side Bars IV-19    |
|--------------------------------------------------------------------------------------|
| Gambar 4-27 Tampilan Properties Rectangular Column Reinforcement- StirrupsIV-19      |
| Gambar 4-28 Tampilan Properties Rectangular Column Reinforcement- Intermediate       |
| LinksIV-20                                                                           |
| Gambar 4-29 Tampilan Pengaturan Properties Rectangular Column Reinforcement          |
|                                                                                      |
| Gambar 4-30 Tampilan hasil pemodelan kolom/pedestal dengan rectangular column        |
| reinforcementIV-2                                                                    |
| Gambar 4-31 Tampilan Concrete Beam PropertiesIV-2                                    |
| Gambar 4-32 Tampilan Penentuan Start Point dan End Point Concrete BeamIV-22          |
| Gambar 4-33 Tampilan Hasil Pemodelan Concrete BeamIV-22                              |
| Gambar 4-34 Tampilan penentuan komponen yang akan diberi rebar sengkangIV-23         |
| Gambar 4-35 Tampilan pengaturan rebar set properties sengkang dan hasil pemodelannya |
|                                                                                      |
| Gambar 4-36 Tampilan penambahan spacing zone SengkangIV-24                           |
| Gambar 4-37 Tampilan Rebar Set Properties SengkangIV-25                              |
| Gambar 4-38 Tampilan hasil pemodelan pengaturan SengkangIV-25                        |
| Gambar 4-39 Tampilan rebar end detail modifier untuk memberikan hook pada Sengkang   |
|                                                                                      |
| Gambar 4-40 Tampilan hasil pemberian hook pada SengkangIV-26                         |
| Gambar 4-41 Tampilan pembuatan pola tulangan longitudinal beam/ girderIV-27          |
| Gambar 4-42 Tampilan Pengaturan Rebar Set PropertiesIV-28                            |
| Gambar 4-43 Tampilan Hasil Pemodelan Tulangan Longitudinal Beam/ GirderIV-28         |
| Gambar 4-44 Tampilan leg face untuk memanjangkan tulanganIV-29                       |
| Gambar 4-45 Tampilan hasil pemanjangan tulanganIV-29                                 |
| Gambar 4-46 Tampilan pengaturan rebar end detail modifierIV-30                       |
| Gambar 4-47 Tampilan hasil pemodelan pembuatan hook pada tulangan longitudina        |
|                                                                                      |
| Gambar 4-48 Tampilan pengaturan properties rebar splitter propertiesIV-3             |
| Gambar 4-49 Tampilan hasil pemodelan rebar splitterIV-3                              |
| Gambar 4-50 Tampilan pengaturan panjang tulangan dan letak splicingIV-32             |
| Gambar 4-51 Tampilan hasil akhir pemodelan beam/ girderIV-32                         |
| Gambar 4-52 Tampilan clash check managerIV-33                                        |

| Gambar 4-53 Tampilan layar apabila terdapat clash pada komponen        | IV-33      |
|------------------------------------------------------------------------|------------|
| Gambar 4-54 Tampilan Clash pada Point 6                                | IV-34      |
| Gambar 4-55 Tampilan layar apabila tidak terdapat clash pada komponen  | IV-34      |
| Gambar 4-56 Tampilan number modified objects                           | IV-35      |
| Gambar 4-57 Tampilan layar dan toolbar sebelum melakukan analisis m    | enggunakan |
| TeklaPad V3.0.6                                                        | IV-36      |
| Gambar 4-58 Tampilan pemilhan section yang akan dianalisis             | IV-36      |
| Gambar 4-59 Tampilan pemilhan section yang akan dianalisis             | IV-37      |
| Gambar 4-60 Tampilan TeklaPad V3.0.6                                   | IV-38      |
| Gambar 4-61 Tampilan BBS concrete part pada TeklaPad v3.0.6            | IV-38      |
| Gambar 4-62 Tampilan loading data pada TeklaPad V3.0.6                 | IV-39      |
| Gambar 4-63 Tampilan hasil analisis BBS menggunakan TeklaPad V3.0.6    | IV-39      |
| Gambar 4-64 Tampilan tool bar "export data" TeklaPad V3.0.6            | IV-40      |
| Gambar 4-65 Tampilan export options pada TeklaPad V3.0.6               | IV-40      |
| Gambar 4-66 Tampilan pemilihan lokasi data untuk hasil TeklaPad V3.0.6 | IV-41      |
| Gambar 4-67 Tampilan apabila hasil TeklaPad V3.0.6 telah tersimpan     | IV-42      |
| Gambar 4-68 Tampilan hasil TeklaPad V3.0.6 dalam bentuk excel          | IV-42      |
| Gambar 4-69 Tampilan hasil TeklaPadV3.0.6 girder 2G1a                  | IV-43      |
| Gambar 4-70 Tampilan awal Cutting Optimazion Pro (COP)                 | IV-45      |
| Gambar 4-71 Tampilan toolbar technical settings-linear                 | IV-46      |
| Gambar 4-72 Tampilan properties technical settings-linear              | IV-46      |
| Gambar 4-73 Tampilan COP setelah ditambahkan baris                     | IV-47      |
| Gambar 4-74 Tampilan copy data pada excel                              | IV-48      |
| Gambar 4-75 Tampilan hasil input data dari excel ke COP                | IV-48      |
| Gambar 4-76 Tampilan data stock pada COP                               | IV-49      |
| Gambar 4-77 Tampilan tahapan running data COP                          | IV-49      |
| Gambar 4-78 Tampilan hasil data waste dan stock dari COP               | IV-50      |
| Gambar 4-79 Tampilan cara penyimpanan kebutuhan material/ pieces       | IV-50      |
| Gambar 4-80 Tampilan pemilihan lokasi dan nama file hasil analisis     | IV-51      |
| Gambar 4-81 Tampilan cara penyimpanan data stock material pada COP     | IV-51      |
| Gambar 4-82 Tampilan cara export data stock ke excel                   | IV-52      |
| Gambar 4-83 Tampilan pemilihan lokasi penyimpanan dan nama file        | IV-52      |
| Gambar 4-84 Hasil Perhitungan Sengkang Balok RB1 dengan Metode BIM     | IV-58      |

| Gambar 4-85 Hasil Perhitungan Sengkang Balok RB1 dengan Metode Konvensional  |
|------------------------------------------------------------------------------|
|                                                                              |
| Gambar 4-86 Hasil Perhitungan Tulangan Menggunakan TeklaStructure2021IV-60   |
| Gambar 4-87 Hasil Perhitungan Tulangan Menggunakan Metode Konvensional IV-61 |

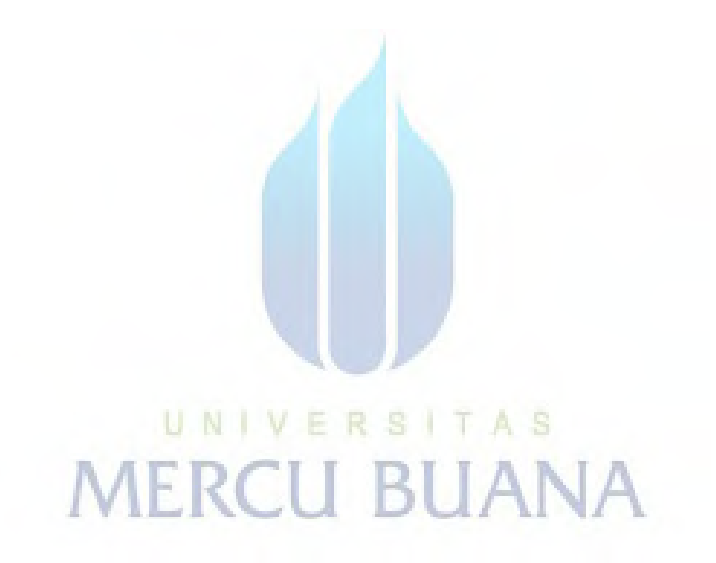